## SERVICE DATA SHEET Electric Range with ES 502I Electronic Oven Controls and Induction Smoothtop

GENERATOR BOARD 2

PLAQUE DU GENERATEUR

 $| \square$ 

"P

fic in

₽∎₰

別 Ø uranio (cras)(cras ryfesra ura

ayanan Dirangiyina Faffasiyi k

ໄດ້ສາ

୭

0

N BN00

BC003 ID JUM

# NOTICE - This service data sheet is intended for use by persons having electrical and mechanical training and a level of knowledge of these subjects generally considered acceptable in the appliance repair trade. The manufacturer cannot be responsible, nor assume any liability for injury or damage of any kind arising from the use of this data sheet.

#### SAFE SERVICING PRACTICES

To avoid the possibility of personal injury and/or property damage, it is important that safe servicing practices be observed. The following are examples, but without limitation, of such practices.

- Before servicing or moving an appliance remove power cord from electrical outlet, trip circuit breaker 1.
- Before servicing or moving an appliance remove power cord from electrical outlet, trip circuit oreaxer to OFF, or remove fuse. Never interfere with the proper installation of any safety device. GROUNDING: The standard color coding for safety ground wires is *GREEN* or *GREEN* WITH YELLOW STRIPES. Coround leads are not to be used as current carrying conductors. It is extremely important that the service technician reestablish all safety grounds prior to completion of service. Failure to do so will create a potential safety hazard. Prior to returning the product to service, ensure that: All electric connections are correct and secure. All electrical leads are properly dressed and secure away from sharp edges, high-temperature
- - components, and moving parts. · All uninsulated electrical terminals, connectors, heaters, etc. are adequately spaced away from all
- metal parts and panels All safety grounds (both internal and external) are correctly and securely reassembled.

  Oven Calibration

- Set the electronic oven control for normal baking at 350°F. Obtain an average oven temperature after a ninimum of 5 cycles. Press Stop, Clear, Off or Cancel to end Bake mode.
- Temperature Adjustment Set EOC to bake at 550°E.
- Within 5 seconds of setting 550°F, press and hold the bake pad for approximately 15 seconds until a single beep sounds (longer may cause F11 shorted keypad alarm). Calibration offset should appear in the display.

- Use the slew keys to adjust the own temperature up or down 35°F in 5°F increments.
   Once the desired (-35° to 35°) offset has been applied, Press Stop, Clear, Off or Cancel.
   Note: Changing calibration affects normal Bake mode. The adjustments made will not change the Self-Cleaning cycle temperature.

### Modular Control Systems

This appliance is equipped with a modular system of controls. The modular system consists of various boards which communicate with one another to drive cooking functions. Oven functions, if available, operate through which communicate whit the another to three cooking functions. Over functions, it available, operate through an oven user interface (UI or UIB) and an oven relay board. Cooktop functions, if available, operate through a cooktop UI/UIB and a cooktop relay board. There may be additional boards which work within the system to drive specific functions (refer to the schematics and diagrams and this sheet). Low voltage operating and communications power for the modular boards is provided through the wiring schemes. The boards that generate low voltage operating and communications power depend upon the individual control system (refer to the schematics and diagrams on this sheet). These voltages are only the operational voltages. Do not use these voltages as confirmation of communication between the boards. Communication occurs through software programming on each board. This communication is not detectable by volt ohmmeters. The programming is self-monitored and the UI displays will show error codes based on detected failures. The individual boards are not field repairable. See the schematics and diagrams included on this sheet for more unit-specific details.

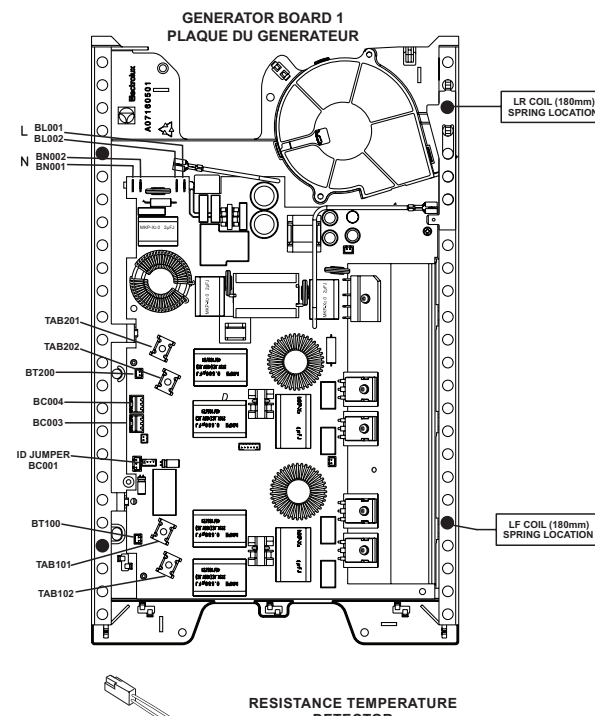

RESISTANCE TEMPERATURE DETECTOR

# **IMPORTANT DO NOT REMOVE THIS BAG OR DESTROY THE CONTENTS** WIRING DIAGRAMS AND SERVICE **INFORMATION ENCLOSED REPLACE CONTENTS IN BAG**

## ELECTRONIC OVEN CONTROL (EOC) RELAY BOARD

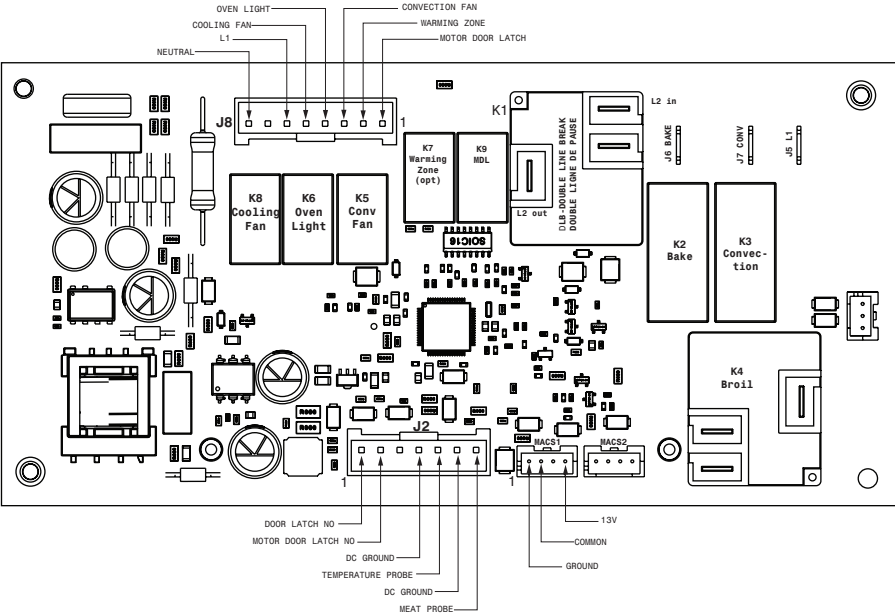

RR COIL (140mm) SPRING LOCATION

RF COIL (240mm) SPRING LOCATION

| RTDS                         | CALE                             |  |  |  |  |
|------------------------------|----------------------------------|--|--|--|--|
| Temperature °F (°C)          | Resistance (ohms)                |  |  |  |  |
| 32 ± 1.9 (0 ± 1.0)           | 1000 ± 4.0                       |  |  |  |  |
| 75 ± 2.5 (24 ± 1.3)          | 1091±5.3                         |  |  |  |  |
| 250 ± 4.4 (121 ± 2.4)        | 1453±8.9                         |  |  |  |  |
| 350 ± 5.4 (177 ± 3.0)        | 1654±10.8                        |  |  |  |  |
| 450 ± 6.9 (232 ± 3.8)        | 1852±13.5                        |  |  |  |  |
| 550 ± 8.2 (288 ± 4.5)        | 2047 ± 15.8                      |  |  |  |  |
| 650 ± 9.6 (343 ± 5.3)        | 2237±18.5                        |  |  |  |  |
| 900±13.6 (482±7.5)           | 2697 ± 24.4                      |  |  |  |  |
| Probe circuit to case ground | Open circuit/infinite resistance |  |  |  |  |

| Displayed<br>Power Level<br>Niveau de<br>puissance<br>affiché | Power<br>Level %<br>Niveau<br>d'énergie |
|---------------------------------------------------------------|-----------------------------------------|
| L                                                             | 4.0                                     |
| 2                                                             | 12.0                                    |
| 3                                                             | 17.0                                    |
| 4                                                             | 19.0                                    |
| 5                                                             | 21.0                                    |
| 6                                                             | 31.0                                    |
| 7                                                             | 45.0                                    |
| 8                                                             | 54.0                                    |
| 9                                                             | 64.0                                    |
| н                                                             | 100.0                                   |

Р

156

| CIRCUIT<br>ANALYSIS<br>MATRIX |               | EOC RELAYS     |               |                 |                      |                                  |                                               |                            |                                     |
|-------------------------------|---------------|----------------|---------------|-----------------|----------------------|----------------------------------|-----------------------------------------------|----------------------------|-------------------------------------|
|                               | L1 TO<br>BAKE | L1 TO<br>BROIL | L1 TO<br>CONV | L1<br>TO<br>MDL | L1 TO<br>CONV<br>FAN | L1 TO CONV<br>INDICATOR<br>LIGHT | DOOR MDL<br>SWITCH (certain<br>COM-NO models) | MDL<br>(certain<br>models) | COOKTOP<br>LOCKOUT<br>(some models) |
| BAKE                          | х             | Х*             | х             |                 |                      |                                  |                                               |                            |                                     |
| CONVECTION                    | х             | Х*             | х             |                 | х                    | х                                |                                               |                            |                                     |
| BROIL                         |               | х              | х             |                 |                      |                                  |                                               |                            |                                     |
| CLEAN                         | х             | х              | х             |                 |                      |                                  |                                               |                            |                                     |
| UNLOCKED                      |               |                |               |                 |                      |                                  |                                               |                            |                                     |
| LOCKING                       |               |                |               | х               |                      |                                  |                                               | х                          |                                     |
| LOCKED                        |               |                |               |                 |                      |                                  |                                               | х                          |                                     |
| UNLOCKING                     |               |                |               | х               |                      |                                  |                                               |                            |                                     |
| DOOR OPEN                     |               |                |               |                 |                      |                                  |                                               |                            |                                     |
| DOOR CLOSED                   |               |                |               |                 |                      |                                  | x                                             |                            |                                     |
| COOKTOP ACTIVE                |               |                |               |                 |                      |                                  |                                               |                            | х                                   |

| Tech Sheet Abbreviations and Terminology                                                                                                    |                                                                                                    |                             |                                                                                                    |                                                                                                    |  |  |  |  |  |
|----------------------------------------------------------------------------------------------------|----------------------------------------------------------------------------------------------------|-----------------------------|----------------------------------------------------------------------------------------------------|----------------------------------------------------------------------------------------------------|--|--|--|--|--|
| EOC = Electronic O                                                                                                    | ven Control                                                                                                    | ESEC                        | = Electronic Surface Element Control TST = Touch Sensor Technology (touch control glass panel)                                                                                                    |                                                                                                    |  |  |  |  |  |
| UIB = User Interface Board TSEC                                                                                                    |                                                                                                    |                             | = Touch Sensor Electronic Control RTD =                                                                                                    | Resistance Temperature Device. (Temp Probe or Temp Sensor)                                                                                                    |  |  |  |  |  |
| VSC = Varia                                                                                                    | able Speed Control                                                                                                    | PS                          | = Power Supply board (PS1 , PS2, etc.) TCO =                                                                                                    | Thermal Cut Out also "Thermo Disc" or "Thermal Limiter"                                                                                                    |  |  |  |  |  |
|                                                                                                    |                                                                                                    |                             | ł                                                                                                    |                                                                                                    |  |  |  |  |  |
| Electronic Oven C                                                                                                    | Control Fault Code Descriptions                                                                                                    |                             |                                                                                                    |                                                                                                    |  |  |  |  |  |
| Fault Code                                                                                                    | Likely Failure /Condition/Cause                                                                                                    |                             | Suggested Corrective Action                                                                                                    |                                                                                                    |  |  |  |  |  |
| F001, F002,<br>F004, F005                                                                                                    | Touch failure                                                                                                    |                             | 1. Disconnect power, wait 30 seconds and reapply power. If fault returns upon power-up replace                                                                                                    | the Oven User Interface board.                                                                                                    |  |  |  |  |  |
| F003                                                                                                    | The oven user interface board is incorr<br>configured.                                                                                                    | rectly                      | 1. Replace the oven user interface board. Make sure you install the latest revision available for t                                                                                                    | his model.                                                                                                    |  |  |  |  |  |
| F010                                                                                                    | Oven temperature runaway: the cavity<br>perature has been detected in excess<br>maximum safe operating temperature.                                                                                                    | tem-<br>of the              | <ol> <li>If oven is overheating, disconnect power. Check oven temperature probe (RTD) and replace if<br/>2. If the oven temperature probe is good and if oven continues to overheat when power is reapp</li> </ol>                                                                                                    | f necessary.<br>lied, replace the oven relay board.                                                                                                    |  |  |  |  |  |
| F011                                                                                                    | Stuck key: a key has been detected ha<br>pressed continuously for 30 seconds o                                                                                                    | as<br>er more.              | <ol> <li>If a key was pressed inadvertently for a long time this error code will be displayed. Make sure<br/>the Stop key is pressed. If the F011 error comes back when a key is pressed it means the error<br/>2. If the fault code cannot be cleared, the board/springs alignment within the mechanical enclose<br/>3. If reinstalling the board did not fix the problem replace the oven user interface board.</li> </ol>                                                                                                    | 1. If a key was pressed inadvertently for a long time this error code will be displayed. Make sure there is nothing (water, utensils) in contact with the keyboard. The fault code should go away once the key is released and the Stop key is pressed. If the F011 error comes back when a key is pressed it means the error condition is still there. If the F011 error does not come back it means the error condition is gone and the oven can be used. 2. If the fault code cannot be cleared, the board/springs alignment within the mechanical enclose maybe affected. Reinstall the board within the enclosure. 3. If reinstalling the board did not fix the problem replace the oven user interface board.                                                                                                    |  |  |  |  |  |
| F012                                                                                                    | Keyboard configuration alarm: the over<br>interface board received from the touch<br>a key code that does not match the key                                                                                                    | n user<br>h micro<br>y map. | 1. Verify the unit has the proper configuration is loaded, based on the model number and parts catalog.<br>2. Replace the oven user interface board if the problem persists.                                                                                                    |                                                                                                    |  |  |  |  |  |
| F013                                                                                                    | Data written to non-volatile memory ha verification                                                                                                    | is failed                   | 1. Disconnect power, wait 30 seconds and reapply power. If fault returns upon power-up replace                                                                                                    | the oven user interface.                                                                                                    |  |  |  |  |  |
| F015                                                                                                    | Keyboard Error                                                                                                    |                             | 1. Disconnect power, wait 30 seconds and reapply power. If fault returns upon power-up replace                                                                                                    | the oven user interface board.                                                                                                    |  |  |  |  |  |
| F017                                                                                                    | The oven user interface board is unabl<br>configure the touch.                                                                                                    | le to                       | Disconnect power to the unit, wait 30 seconds, then reapply power.     Verify the unit has the proper over user interface board and configuration, based on the mode     S. If fault persists, replace the oven user interface.                                                                                                    | I number and parts catalog.                                                                                                    |  |  |  |  |  |
| F018                                                                                                    | Oven relay board failure (wiggler)                                                                                                    |                             | 1. Replace the oven relay board.                                                                                                    |                                                                                                    |  |  |  |  |  |
| F019                                                                                                    | The oven user interface board is unabl<br>configure the oven relay board                                                                                                    | le to                       | 1. Disconnect power to the unit, wait 30 seconds, then reapply power.     2. If fault returns, verify connection between the oven user interface board and the oven relay board.     3. Verify the unit has the proper oven user interface board and oven relay board, based on the n     4. If fault persists, replace own user interface board.     5. If fault persists, replace the relay board.                                                                                                    | 1. Disconnect power to the unit, wait 30 seconds, then reapply power. 2. If fault returns, verify connection between the oven user interface board and the oven relay board (MACS1 or MACS2 connector). 3. Verify the unit has the proper oven user interface board and oven relay board, based on the model number and parts catalog. 4. If fault persists, replace were user winterface board. 5. If fault persists, replace the relaw board 5. If fault persists, replace the relaw board 5. I |  |  |  |  |  |
| F020                                                                                                    | Communication failure between the ow<br>interface board and the Hob user Interf                                                                                                    | en user<br>face             | Disconnect power, wait 30 seconds and reapply power. Check if error condition is still there.     Test wiring harness between oven user interface board and Hob user Interface (connector MACS1 or MACS2).     If wiring harness is good replace oven relay board.     If the problem persists replace the oven user interface.                                                                                                    |                                                                                                    |  |  |  |  |  |
| F022 Communication failure between the oven user<br>interface board and the oven relay board                                                                                                    |                                                                                                    | en user<br>Ird              | Disconnect power, wait 30 seconds and reapply power. Check if error condition is still there.     Z. Test wiring harness between oven user interface board and oven relay board (connector MACS1 or MACS2).     Wiring harness is good replace oven relay board.     If the problem persists realace the oven user interface.                                                                                                    |                                                                                                    |  |  |  |  |  |
| F023                                                                                                    | Communication failure between the ovi<br>interface micro and the touch micro                                                                                                    | en user                     | 1. Disconnect power, wait 30 seconds and reapply power. Check if error condition is still there.<br>2. If the problem persists replace the oven user interface.                                                                                                    |                                                                                                    |  |  |  |  |  |
| F025, F027                                                                                                    | The communication between the oven interface and the oven relay board can be initiated.                                                                                                    | user<br>inot                | Disconnect power to the unit, wait 30 seconds, then reapply power.     If fault returns, verify connection between the oven user interface board and the oven relay board (MACS1 or MACS2 connector).     Verify the unit has the proper oven user interface board and oven relay board, based on the model number and parts catalog.     If fault persists, replace relay board.     If fault persists, replace the oven user interface board.                                                                                                    |                                                                                                    |  |  |  |  |  |
| F028, F029 The communication between the over user<br>interface micro and the touch micro cannot<br>be initiated.                                                                                                    |                                                                                                    |                             | 1. Disconnect power to the unit, wait 30 seconds, then reapply power.     2. Verify the unit has the proper oven user interface board and configuration, based on the mode     3. If fault persists, replace the oven user interface.                                                                                                    | el number and parts catalog.                                                                                                    |  |  |  |  |  |
| F030                                                                                                    | Open oven temperature sensor (RTD)                                                                                                    |                             | 1. Check probe circuit wiring for possible open or short condition.<br>2. Verify RTD resistance at room temperature (compare to probe resistance chart). If resistance does not match the chart, replace the RTD probe.                                                                                                    |                                                                                                    |  |  |  |  |  |
| F031                                                                                                    | Shorted oven temperature probe (RTD                                                                                                    | )                           | 3. If the problem persists replace the oven relay board.                                                                                                    |                                                                                                    |  |  |  |  |  |
| F033 Meat probe temperature sensor shorted<br>or too hot                                                                                                    |                                                                                                    | d                           | <ol> <li>The error is triggered if the meat probe sees a temperature in excess of 392°F. Make sure the meat probe was not used in such way that it could have seen such temperature. If the tip of the probe is not inserted in the meat it will see the cavity temperature, which can be higher than 392°F (depending on the setpoint) and trigger the alarm.</li> <li>When the meat probe is connected to the socket inside the oven cavity, if the meat probe is not fully inserted in the to excet it may short the contacts and cause the error. Make sure the probe is inserted as much as it can.</li> <li>When the meat probe steps failed to correct the problem, replace the oven cavity, if the meat probe is not fully inserted into the socket it may short the contacts and cause the error. Make sure the probe is inserted as much as it can.</li> <li>If the above steps failed to correct the problem, replace the oven relay board.</li> </ol>                                                                                                    |                                                                                                    |  |  |  |  |  |
| F050                                                                                                    | A/D Out of Range: the oven relay boar<br>unable to read the status of the switche<br>(door, MDL)                                                                                                    | rd is<br>es                 | Clear error, cycle Power a couple of times and check if error is back, if so replace Power board.     Else replace Door switch plunger/s and reseat harness.     If error persists check MDL & Harness.                                                                                                    |                                                                                                    |  |  |  |  |  |
| F090 Motor Door Lock mechanism failure. The<br>oven control does not see the Motor Door<br>Lock running.                                                                                                    |                                                                                                    | he<br>oor                   | 1. Disconnect power to the unit, wait 30 seconds, then reapply power. Try again to make the door lock or unlock (ex: initiate a Lockout or a Clean cycle).     2. Check if the Lock Motor is running or not. If it is not running, test the wiring between the Lock Motor and the oven relay board. If the wiring is good, check if there is 120VAC at the motor when it is expected to run to see if the failure originates from a bad motor (120VAC present but not turning) or a problem with the relay board (320 pin 10 on the oven relay board is the output to the Lock Motor. The Lock Motor can also be tested by applying 120VAC directly to the motor (unplug it from the relay board first). If the Lock Motor does not run when 120VAC is applied replace the Lock Motor Assembly. If it is the relay board first) and the oven relay board.     3. If the Lock Motor relay board. Verify with ohmmeter if the switch makes contact properly (verify continuity with ohmmeter when the switch is pressed). If the Lock Switch is defective replace the Motor Lock Assembly.     4. If all above steps failed to correct the situation, replace the oven relay board. |                                                                                                    |  |  |  |  |  |
| F095 Motor Door Lock mechanism failure.<br>The Motor Door Lock does not stop running or<br>the Lock Switch sends an invalid signal.                                                                                                    |                                                                                                    | nning or<br>al.             | 1. The problem can be caused by a faulty Lock Switch or by a defective oven relay board. If the Motor Door Lock is always running (as if the relay controlling it is stuck closed) replace the oven relay board.<br>2. If the motor is not always running replace the Motor Lock Assembly.                                                                                                    |                                                                                                    |  |  |  |  |  |
| F096                                                                                                    | The oven door has been detected open during in the door switch has lost its contact during a Self-Clean cycle. Make sure the oven door closes well and fully presses on the door switch plunger when the door is locked, and no one attempted to on the oven door closes well and fully presses on the door switch plunger when the door is locked, and no one attempted to on the oven door closes well and fully presses on the door switch plunger when the door is locked, and no one attempted to on the oven door during the Self-Clean cycle.<br>2. Test continuity of wining between the door switch and the oven relay board, make sure the door switch is well connected. With an ohmmeter, verify the switch is closed when the plunger is pressed. If the door switch and wiring are good and the problem persists, replace the oven relay board. |                             |                                                                                                    |                                                                                                    |  |  |  |  |  |
| etronic Surface Element Control (ESEC)<br>is range is equipped with an Electronic Surface Element Control (ESEC), which precisely controls the smoothtop cooking elements at multiple settings. For the user, the elements are operated by pressing the touch pads located on the control panel for the desired<br>it surface indicationf any of the induction elements are hot, a hot surface light will remain ON until the cooktop cools.<br>SEC lockout feature 0. The electronic oven control's self-clean and Control Lockout features will not operate when a surface element is ON. Conversely, the surface elements controlled by the ESEC will not operate when an oven control self-clean or Control<br>SEC system components -<br>the ESEC system control so the following components:<br>SS021 oven/cooktop control (EGCC) - circuit boards in plastic chossins.<br>duction control assembly - circuit boards in plastic chousings mounted under the cooktop on a metal tray with four screws.<br>Desting the surface in the series are brown in the stream in the stream in t |                                                                                                    |                             |                                                                                                    |                                                                                                    |  |  |  |  |  |

| Tech Sheet Abbreviations and Terminology                                                                                                    |                                                                                                    |                                                                                                    |                                                                                                    |                                                           |                                                              |                                                                                                    |                                                                 |                                                            |                                                                        |
|----------------------------------------------------------------------------------------------------|----------------------------------------------------------------------------------------------------|----------------------------------------------------------------------------------------------------|----------------------------------------------------------------------------------------------------|-----------------------------------------------------------|--------------------------------------------------------------|----------------------------------------------------------------------------------------------------|-----------------------------------------------------------------|------------------------------------------------------------|------------------------------------------------------------------------|
| EOC = Electronic O                                                                                                    | ven Control                                                                                                    | ESEC                                                                                                    | = Electronic Surface Element Control                                                                                                    | TST =                                                     | Touch S                                                      | Sensor Technology (touch control glass                                                                                             | panel)                                                          |                                                            |                                                                        |
| UIB = User Interfac                                                                                                    | e Board                                                                                                    | TSEC                                                                                                    | = Touch Sensor Electronic Control                                                                                                    | RTD =                                                     | Resista                                                      | nce Temperature Device. (Temp Probe o                                                                                              | er Temp Sensor)                                                 |                                                            |                                                                        |
| VSC = Vari                                                                                                    | able Speed Control                                                                                                    | PS                                                                                                    | = Power Supply board (PS1 , PS2, etc.)                                                                                                    | TCO =                                                     | Therma                                                       | I Cut Out also "Thermo Disc" or "Therm                                                                                             | al Limiter"                                                     |                                                            |                                                                        |
| Electronic Oven                                                                                                    | Electronic Oven Control Fault Code Descriptions                                                                                                    |                                                                                                    |                                                                                                    |                                                           |                                                              |                                                                                                    |                                                                 |                                                            |                                                                        |
| Fault Code                                                                                                    | Likely Failure /Condition/Cause                                                                                                    | 5                                                                                                    | Suggested Corrective Action                                                                                                    |                                                           |                                                              |                                                                                                    |                                                                 |                                                            |                                                                        |
| F001, F002,<br>F004, F005                                                                                                    | Touch failure                                                                                                    | 1                                                                                                    | 1. Disconnect power, wait 30 seconds and reapply power. If fault returns upon pov                                                                                                    | er-up replace                                             | the Oven                                                     | User Interface board.                                                                                                    |                                                                 |                                                            |                                                                        |
| F003                                                                                                    | The oven user interface board is incorr<br>configured.                                                                                                    | rectly 1                                                                                                    | 1. Replace the oven user interface board. Make sure you install the latest revision                                                                                                    | available for t                                           | his model.                                                   |                                                                                                    |                                                                 |                                                            |                                                                        |
| F010                                                                                                    | Oven temperature runaway: the cavity<br>perature has been detected in excess or<br>maximum safe operating temperature.                                                                                                    | tem- 1<br>of the 2                                                                                                    | <ol> <li>If oven is overheating, disconnect power. Check oven temperature probe (RTD)</li> <li>If the oven temperature probe is good and if oven continues to overheat when p</li> </ol>                                                                                                    | and replace i<br>ower is reapp                            | f necessar<br>lied, replac                                   | y.<br>ce the oven relay board.                                                                                                    |                                                                 |                                                            |                                                                        |
| F011                                                                                                    | Stuck key: a key has been detected ha<br>pressed continuously for 30 seconds of                                                                                                    | as 1<br>or more. ti<br>2                                                                                                 | <ol> <li>If a key was pressed inadvertently for a long time this error code will be display<br/>he Stop key is pressed. If the F011 error comes back when a key is pressed it me<br/>2. If the fault code cannot be clared, the board/springs alignment within the mech<br/>3. If reinstalling the board did not fix the problem replace the oven user interface b</li> </ol>                                                                                                    | ed. Make sure<br>ans the error<br>anical enclose<br>pard. | there is n<br>condition is<br>maybe at                       | othing (water, utensils) in contact with<br>s still there. If the F011 error does not<br>ffected. Reinstall the board within the e | the keyboard. The fault<br>come back it means the<br>enclosure. | t code should go away c<br>e error condition is gone       | once the key is released and<br>and the oven can be used.              |
| F012                                                                                                    | Keyboard configuration alarm: the over<br>interface board received from the touch<br>a key code that does not match the key                                                                                                    | n user 1<br>h micro 2<br>y map.                                                                                          | <ol> <li>Verify the unit has the proper configuration is loaded, based on the model numb</li> <li>Replace the oven user interface board if the problem persists.</li> </ol>                                                                                                    | er and parts o                                            | atalog.                                                      |                                                                                                    |                                                                 |                                                            |                                                                        |
| F013                                                                                                    | Data written to non-volatile memory ha<br>verification                                                                                                    | is failed 1                                                                                                    | 1. Disconnect power, wait 30 seconds and reapply power. If fault returns upon pov                                                                                                    | er-up replace                                             | the oven                                                     | user interface.                                                                                                    |                                                                 |                                                            |                                                                        |
| F015                                                                                                    | Keyboard Error                                                                                                    | 1                                                                                                    | 1. Disconnect power, wait 30 seconds and reapply power. If fault returns upon pow                                                                                                    | er-up replace                                             | the oven                                                     | user interface board.                                                                                                    |                                                                 |                                                            |                                                                        |
| F017                                                                                                    | The oven user interface board is unable<br>configure the touch.                                                                                                    | le to 1<br>2<br>3                                                                                                    | <ol> <li>Disconnect power to the unit, wait 30 seconds, then reapply power.</li> <li>Verify the unit has the proper oven user interface board and configuration, base</li> <li>If fault persists, replace the oven user interface.</li> </ol>                                                                                                    | d on the mode                                             | el number :                                                  | and parts catalog.                                                                                                    |                                                                 |                                                            |                                                                        |
| F018                                                                                                    | Oven relay board failure (wiggler)                                                                                                    | 1                                                                                                    | 1. Replace the oven relay board.                                                                                                    |                                                           |                                                              |                                                                                                    |                                                                 |                                                            |                                                                        |
| F019                                                                                                    | The oven user interface board is unable<br>configure the oven relay board                                                                                                    | le to 1<br>2<br>3<br>4<br>5                                                                                              | <ol> <li>Disconnect power to the unit, wait 30 seconds, then reapply power.</li> <li>If fault returns, verify connection between the oven user interface board and the<br/>3. Verify the unit has the proper oven user interface board and oven relay board, t<br/>4. If fault persists, replace oven user interface board.</li> <li>If fault persists, replace oven user interface board.</li> </ol>                                                                                                    | oven relay bo<br>ased on the n                            | oard (MAC<br>nodel numl                                      | S1 or MACS2 connector).<br>ber and parts catalog.                                                                                  |                                                                 |                                                            |                                                                        |
| F020                                                                                                    | Communication failure between the over<br>interface board and the Hob user Interf                                                                                                    | ren user 1<br>face 2<br>3<br>4                                                                                           | <ol> <li>Disconnect power, wait 30 seconds and reapply power. Check if error condition</li> <li>Test wiring harness between oven user interface board and Hob user Interface</li> <li>If wiring harness is good replace oven relay board.</li> <li>If the problem persists replace the oven user interface.</li> </ol>                                                                                                    | is still there.<br>connector MA                           | ACS1 or M.                                                   | ACS2).                                                                                                    |                                                                 |                                                            |                                                                        |
| F022                                                                                                    | Communication failure between the ove<br>interface board and the oven relay boa                                                                                                    | ren user 1<br>ard 2<br>3<br>4                                                                                            | <ol> <li>Disconnect power, wait 30 seconds and reapply power. Check if error condition<br/>2. Test wiring harness between oven user interface board and oven relay board (c<br/>3. If wiring harness is good replace oven relay board.</li> <li>If the problem persists replace the oven user interface.</li> </ol>                                                                                                    | is still there.<br>onnector MAC                           | S1 or MA                                                     | CS2).                                                                                                    |                                                                 |                                                            |                                                                        |
| F023                                                                                                    | Communication failure between the over<br>interface micro and the touch micro                                                                                                    | en user 1                                                                                                    | <ol> <li>Disconnect power, wait 30 seconds and reapply power. Check if error condition</li> <li>If the problem persists replace the oven user interface.</li> </ol>                                                                                                    | is still there.                                           |                                                              |                                                                                                    |                                                                 |                                                            |                                                                        |
| F025, F027 The communication between the oven user<br>interface and the oven relay board cannot<br>be initiated.                                                                                                    |                                                                                                    |                                                                                                    | 1. Disconnect power to the unit, wait 30 seconds, then reapply power.     2. If fault returns, verify connection between the oven user interface board and the oven relay board (MACS1 or MACS2 connector).     3. Verify the unit has the proper oven user interface board and oven relay board, based on the model number and parts catalog.     4. If fault pressits, replace relay board.     5. If fault pressits, replace the oven user interface board.                                                                                                    |                                                           |                                                              |                                                                                                    |                                                                 |                                                            |                                                                        |
| F028, F029                                                                                                    | The communication between the over u<br>interface micro and the touch micro can<br>be initiated.                                                                                                    | user 1<br>nnot 2                                                                                                    | <ol> <li>Disconnect power to the unit, wait 30 seconds, then reapply power.</li> <li>Verify the unit has the proper oven user interface board and configuration, base</li> <li>If fault persists, replace the oven user interface.</li> </ol>                                                                                                    | d on the mode                                             | el number :                                                  | and parts catalog.                                                                                                    |                                                                 |                                                            |                                                                        |
| F030                                                                                                    | Open oven temperature sensor (RTD)                                                                                                    | 1                                                                                                    | 1. Check probe circuit wiring for possible open or short condition.                                                                                                    | If resistance                                             | does not r                                                   | natch the chart, replace the RTD proh                                                                                              | 9                                                               |                                                            |                                                                        |
| F031                                                                                                    | Shorted oven temperature probe (RTD                                                                                                    | ) 3                                                                                                    | 3. If the problem persists replace the oven relay board.                                                                                                    | II Tesistance                                             | uoes not n                                                   | natch the chart, replace the KTD prob                                                                                              | с.                                                              |                                                            |                                                                        |
| F033 Meat probe temperature sensor shorted<br>or too hot                                                                                                    |                                                                                                    |                                                                                                    | 1. The error is triggered if the meat probe sees a temperature in excess of 382 <sup>17</sup> . Make sure the meat probe was not used in such way that it could have seen such temperature, which can be higher than 392 <sup>17</sup> . Education than 392 <sup>17</sup> is the exploriting and trigger the eater.     2. When the meat probe is connected to the socket inside the oven cavity, if the meat probe is not finally inserted in the later.     2. When the meat probe is connected to the socket inside the oven cavity, if the meat probe is not fully inserted in the backet it may short the contacts and cause the error. Make sure the probe is inserted as much as it can 3. Verify meat probe steps failed to correct the problem, replace the oven cavity operation.     4. If the advect steps failed to correct the problem, replace the oven cavity loand.                                                                                                    |                                                           |                                                              |                                                                                                    |                                                                 |                                                            |                                                                        |
| F050                                                                                                    | A/D Out of Range: the oven relay board<br>unable to read the status of the switcher<br>(door, MDL)                                                                                                    | rdis 1<br>es 2<br>3                                                                                                    | Clear error, cycle Power a couple of times and check if error is back, if so replace Power board.     Else replace Door switch plunger's and reseat harness.     Si ferror persists check MDL & Harness.                                                                                                    |                                                           |                                                              |                                                                                                    |                                                                 |                                                            |                                                                        |
| F090 Motor Door Lock mechanism failure. The<br>oven control does not see the Motor Door<br>Lock running.                                                                                                    |                                                                                                    |                                                                                                    | 1. Disconnect power to the unit, wait 30 seconds, then reapply power. Try again to make the door lock or unlock (ex: initiate a Lockout or a Clean cycle).     2. Check if the Lock Motor is running or not. If it is not running, test the wiring between the Lock Motor and the oven relay board. If the wiring is good, check if there is 120VAC at the motor when it is expected to run to see if the failure originates from a bad motor (120VAC present but not turning) or a problem with the relay board (120 pin 10 on the oven relay board is the output to the Lock Motor). The Lock Motor is running user but not turning) or a problem with the relay board (120 pin 10 on the oven relay board is the output to the Lock Motor). The Lock Motor and the oven relay board is the output to the Lock Motor). The Lock Motor is a polying 120VAC directly to the motor (unplug it from the relay board first). If the Lock Motor does not run when 120VAC is applied replace the Lock Motor Assembly. If it is the relay board that does not provide 120VAC to be to be to 120VAC to Motor relay board.     3. If the Lock Motor is running but the oven control cannot find the locked or unlocked position (ex: motor turns continuously until F90 fault code is generated) the Lock Switch needs to be verified. Check wiring between Lock Motor relay board. Verify with ohmmeter if the switch makes contact properly (verify continuity with ohmmeter when the switch is pressed). If the Lock Switch needs to be verified to ever the oven relay board.     4. If all above steps failed to correct the situation, replace the oven relay board. |                                                           |                                                              |                                                                                                    |                                                                 |                                                            |                                                                        |
| F095                                                                                                    | Motor Door Lock mechanism failure.<br>The Motor Door Lock does not stop rur<br>the Lock Switch sends an invalid signa                                                                                                    | nning or 2                                                                                                    | 1. The problem can be caused by a faulty Lock Switch or by a defective oven relay board. If the Motor Door Lock is always running (as if the relay controlling it is stuck closed) replace the oven relay board.<br>2. If the motor is not always running replace the Motor Lock Assembly.                                                                                                    |                                                           |                                                              |                                                                                                    |                                                                 |                                                            |                                                                        |
| F096 The oven door has been detected open during a Self-Clean cycle. The oven door has been detected open during a Self-Clean cycle. The oven door during the Self Clean cycle. The oven door during the Self Clean cycle. 2. Test continuity of wiring between the door switch and the oven relay board, make sure the door switch is well connected. With an ohmmeter, verify the switch is closed when the plut found to be defective replace the door switch. 3. If the switch and the orobien persists. replace the oven relay board. |                                                                                                    |                                                                                                    |                                                                                                    | hen the door is locked, a<br>ed when the plunger is p     | and no one attempted to pu<br>pressed. If the door switch is |                                                                                                    |                                                                 |                                                            |                                                                        |
| Electronic Surfac<br>Inis range is equip<br>settings. The cont<br>tot Surface indic<br>SEC lockout fea<br>cockout mode is a<br>ESEC system cor<br>The ESEC system<br>ES5021 oven/cool                                                                                                    | e Element Control (ESEC)<br>pped with an Electronic Surface Elem<br>rol settings are shown in 1-digit displa<br>ation. If any of the induction elemen<br>ture $\Box$ - The electronic oven control'<br>citive. When the oven control is in a s<br>mponents -<br>consists of the following components<br>top control (ECC) - circuit boards m<br>assembly. | tent Control<br>ays.<br>Its are hot, a<br>'s self-clean<br>self-clean or<br>self-clean or<br>self-clean or<br>housings m | o. It use switch and writing are good and the problem persists, replace the oven rel<br>(ESEC), which precisely controls the smoothtop cooking elements at mu<br>a hot surface light will remain ON until the cooktop cools.<br>If Control Lockout features will not operate when a surface element is<br>r Control Lockout mode,  will appear in the oven control display to signif<br>plastic chassis.<br>Ounted under the cooktop on a metal tray with four screws.                                                                                                    | tiple settings<br>ON. Conver<br>y that the su             | s. For the<br>sely, the s<br>rface hea                       | user, the elements are operated b<br>surface elements controlled by the<br>ting elements are locked out.<br>Bake Broil             | y pressing the touch                                            | pads located on the c<br>ate when an oven con<br>OK/ spatt | control panel for the des<br>trol self-clean or Contro<br>Ptot surface |

Replacing an induction generator board – When replacing an induction generator board under the cooktop, do not over-tighten the 2 screws that secure each board to the range. Over-tightening the screws can damage the plastic housings holding the circuit boards. Replacing an induction element

Ensure correct coil location. Error notification in an induction system

Induction related alarms are displayed using all 4 displays of the user interface. The Rear Left display is used to notify the user that the message being displayed is an error and is represented with an "E" in the display. The Front Left display is used to show which induction nerator board is generating the error

1. The Front Left display showing "1" above indicates that the left generator board is producing the error. If display shows a "2", this indicates that the right generator board is producing the error. If display shows a "0", this indicates that the issue was generated by

The Floit Left displays arowing 1 across that the induction generator.
The cooktop control and not the induction generator.
The front Right and Rear Right displays display the actual error. An example of a stuck cooling fan on the left induction generator board (E164) is shown above.
Replacing the E5502 (control - When replacing the over/cooktop control in the backguard, DO NOT over tighten the screws that secure it. Upper and lower support brackets should be reinstalled.
\* Please note: Electronic boards are very sensitive to static electricity. Static electricity can permanently damage electronic boards. Before handling these parts, be sure to drain static electricity from your body by properly grounding yourself.

00-0#

- - +

1

Conv Convert

Quick D 1 2 3 4 5 Timer Add 1 Keep Preheat D 1 2 3 4 5 On-Off Minute Warm

A 6 7 8 9 0  $\Omega$ 

 $\mathbf{Y}$  + 

Delay Start

#### Electronic Surface Element Control System (ESEC) Error Code Descriptions

When a specific error condition occurs in the ESEC system, a code will be displayed in the electronic control panel as shown in the error notification in an induction system section. For each Error Code there is a listing of the likely cause or failure condition, as well as suggested corrective actions to be taken. Always reset the power by disconnecting or turning off the power supply for 30 seconds to see if the failure condition will clear. If the error code returns perform the steps one at a time in the order listed below to correct the specific failure condition. NOTE: If multiple changing error codes are displayed check for disconnected wires or cables.

| Error<br>Code | Likely Cause or Failure Condition                                                | Suggested Corrective Action                                                                                                    |
|---------------|----------------------------------------------------------------------------------|----------------------------------------------------------------------------------------------------|
| E01           | Internal error                                                                   | 1. Disconnect power, wait 30 seconds and reapply power. If fault returns upon power-up replace the hob user interface corresponding to the error.                                                                                                    |
| E02           | Data flash error                                                                 | 1. Disconnect power, wait 30 seconds and reapply power. If fault returns upon power-up replace the hob user interface corresponding to the error.                                                                                                    |
| E03           | Configuration error                                                              | 1. Disconnect power, wait 30 seconds and reapply power. If fault returns upon power-up replace the hob user interface corresponding to the error.                                                                                                    |
| E04           | Keyboard tuning configuration error                                              | 1. Disconnect power, wait 30 seconds and reapply power. If fault returns upon power-up replace the hob user interface corresponding to the error.                                                                                                    |
| E05           | Keyboard safety error                                                            | 1. Disconnect power, wait 30 seconds and reapply power. If fault returns upon power-up replace the hob user interface corresponding to the error.                                                                                                    |
| E06           | HMICOMM_Q_ERROR                                                                  | 1. Disconnect power, wait 30 seconds and reapply power. If fault returns upon power-up replace the hob user interface corresponding to the error.                                                                                                    |
| E11           | Stuck Key                                                                        | 1. If a key was pressed inadvertently for a long time this error code will be displayed. Make sure there is nothing (water, utensils) in contact with the keyboard. The fault code should go away once the key is released and the Stop key is pressed. If the error comes back when a key is pressed it means the error condition is still there. If the error does not come back it means the error condition is still there. If the error does not come back it means the error condition is still there. If the error does not come back it means the error condition is still there. If the error does not come back it means the error condition is still there. If the error does not come back it means the error condition is still there. If the error does not come back it means the error condition is still there. If the error does not come back it means the error condition is still there. If the error does not come back it means the error condition is still there. If the error does not come back it means the error condition is still there. If the error does not come back it means the error condition is still there. If the error does not come back it means the error condition is still there. If the error does not come back it means the error does not come back it means the error does not co |
| E12           | Keyboard configuration error                                                     | <ol> <li>Verify the unit has the proper cooktop user interface board based on the model number and parts catalog.</li> <li>Replace the cooktop user interface board corresponding to the error if the UI is incorrect or the issue persists.</li> </ol>                                                                                                    |
| E13           | Non-volatile memory alarm                                                        | 1. Disconnect power, wait 30 seconds and reapply power. If fault returns upon power-up replace the hob user interface corresponding to the error.                                                                                                    |
| E15           | FMEA error                                                                       | 1. Disconnect power, wait 30 seconds and reapply power. If fault returns upon power-up replace the hob user interface corresponding to the error.                                                                                                    |
| E19           | Unable to configure the power board                                              | Check the MACS connection (communication harness) between user interface board and induction power boards.     If problem persists, check continuity of MACS harness between each control board. Replace harness if defective.     If harness is good and problem persists, replace the induction board indicated by the error code.     If problem persists, replace the hob user interface board corresponding to the error.                                                                                                    |
| E20           | Loss of communication between cooktop UI<br>and oven UI                          | Disconnect power, wait 30 seconds and reapply power. Check if error condition is still there.     Test wiring harness between oven user interface board (MACS Bus) and cooktop UI (MACS2 or MACS1).     Si fwiring harness is good replace oven UI.     If the problem persists replace the cooktop user interface corresponding to the error.                                                                                                    |
| E22           | Loss of communication between power board and<br>user interface board            | Check the MACS connection (communication harness) between user interface board and induction power boards.     If problem persists, check continuity of MACS harness between each control board. Replace harness if defective.     If harness is good and problem persists, replace the induction board indicated by the error code.     If problem persists, replace the hob user interface board corresponding to the error.                                                                                                    |
| E24           | Loss of communication between the hob user interfaces                            | Check the MACS connection (communication harness) between hob user interface board and oven user interface.     If problem persists, check continuity of MACS harness between each control board. Replace harness if defective.     If an orbit problem persists, replace the hob user interface board indicated by the error code.     If problem persists, replace the oven user interface board.                                                                                                    |
| E25           | Loss of communication between the power<br>boards                                | 1. Verify the unit has the proper cooktop user interface board based on the model number and parts catalog.<br>2. Replace the cooktop user interface board if the UI is incorrect or the issue persists.                                                                                                    |
| E27           | MACS configuration communication loss                                            | Check the MACS connection (communication harness) between user interface board and induction power boards.     If problem persists, check continuity of MACS harness between each control board. Replace harness if defective.     If harness is good and problem persists, replace the induction board indicated by the error code.     If problem persists, replace the hob user interface board corresponding to the error.                                                                                                    |
| E50           | ADC read error                                                                   | 1. Disconnect power, wait 30 seconds and reapply power. If fault returns upon power-up replace the hob user interface corresponding to the error.                                                                                                    |
| E61           | 15v supply out of window on induction power board                                | Cycle power to the appliance, wait 30 seconds before reconnecting power.     If problem persists, replace the induction board indicated by the error code.                                                                                                    |
| E64           | Cooling fan on the induction power board is blocked or otherwise unable to turn. | <ol> <li>Check for interference, blockages, debris, dust, or anything else that would physically prevent the fan from moving.</li> <li>If problem persists, replace the induction board indicated by the error code.</li> </ol>                                                                                                    |
| E81           | Cooling fan not connected on induction power<br>board                            | Check cooling fan connections on the induction board indicated by the error code.     If problem persists, replace the induction board indicated by the error                                                                                                    |

| Additional Failure Conditions                                                    |                               |                                                                                                    |                                                                                                    |  |  |  |
|----------------------------------------------------------------------------------|-------------------------------|----------------------------------------------------------------------------------------------------|----------------------------------------------------------------------------------------------------|--|--|--|
| Symptom or Failure                                                               | Control Display               | Possible Cause or Condition                                                                                         | Suggested Corrective Action                                                                                                    |  |  |  |
| Pan does not heat up.                                                            | Normal operation              | Pan too small for proper pan detection and<br>only works with low power.                                            | Use larger pan or this pan on a smaller cooking zone. Refer to owners guide for proper pan selection.                                                                                                    |  |  |  |
|                                                                                  | Flashing power level Display  | Pan not detected.                                                                                                   | Check whether the pots or pans are suitable for induction. Refer to owners guide for proper pan selection.                                                                                                    |  |  |  |
|                                                                                  | and pair does not neat.       | Induction surface unit not correctly connected<br>or surface unit open.                                             | Check the surface unit wire terminal connections. Ensure that they are properly connected and tightened. Test continuity of element (should be less than 1 ohm).                                                                                                    |  |  |  |
|                                                                                  |                               | Distance between surface unit and glass ceramic too large.                                                          | Check whether the surface unit is properly positioned and touching the glass cooktop surface.                                                                                                    |  |  |  |
| Individual buttons cannot be used<br>or cannot always be used.                   | None                          | <ol> <li>Test cables and connections.</li> <li>Membrane control panel defective.</li> <li>EOC defective.</li> </ol> | <ol> <li>Follow instructions for proper use of controls.</li> <li>Verify membrane tail connections between EOC and ESEC. Replace if defective or damaged.</li> <li>Replace EOC.</li> </ol>                                                                                         |  |  |  |
| Cooking power too low or shuts<br>down prematurely.                              | None                          | Fluids spilled or object lying on control panel keypads.                                                            | Clean up spills or remove objects. Restart cooktop in normal manner.                                                                                                    |  |  |  |
|                                                                                  | Normal Operation              | Ventilation slots obstructed.                                                                                       | Clear vent openings.                                                                                                    |  |  |  |
|                                                                                  |                               | Unsuitable pots (bottom bent).                                                                                      | Follow owner's guide for proper pan selection.                                                                                                    |  |  |  |
|                                                                                  |                               | Distance between surface unit and glass ceramic too large.                                                          | Check whether the surface unit is properly positioned and touching the glass cooktop surface.                                                                                                    |  |  |  |
|                                                                                  |                               | Fan does not start.                                                                                                 | <ol> <li>With two cook zones operating, verify that the fan runs at a slow speed. If fans do not run, check for foreign objects or stuck fan<br/>motor.</li> <li>Test continuity of motor windings. Replace motor if open.</li> <li>Replace induction control assembly.</li> </ol> |  |  |  |
| Steady "Hot surface" indicator light when cooking zone is cold and switched off. | "Hot surface" indicator light | Induction coil temperature sensor failure                                                                           | 1.Test surface unit RTD approx. 100K ohms at room temperature. Replace surface unit if resistance is not correct.<br>2. Replace induction generator board.                                                                                                    |  |  |  |
| Cooktop does not initialize/operate.                                             | Blank<br>No display           | EOC not powered.                                                                                                    | Verify installation and harness connections to EOC.                                                                                                    |  |  |  |
|                                                                                  | No beep                       | Defective EOC.                                                                                                    | Replace EOC.                                                                                                    |  |  |  |

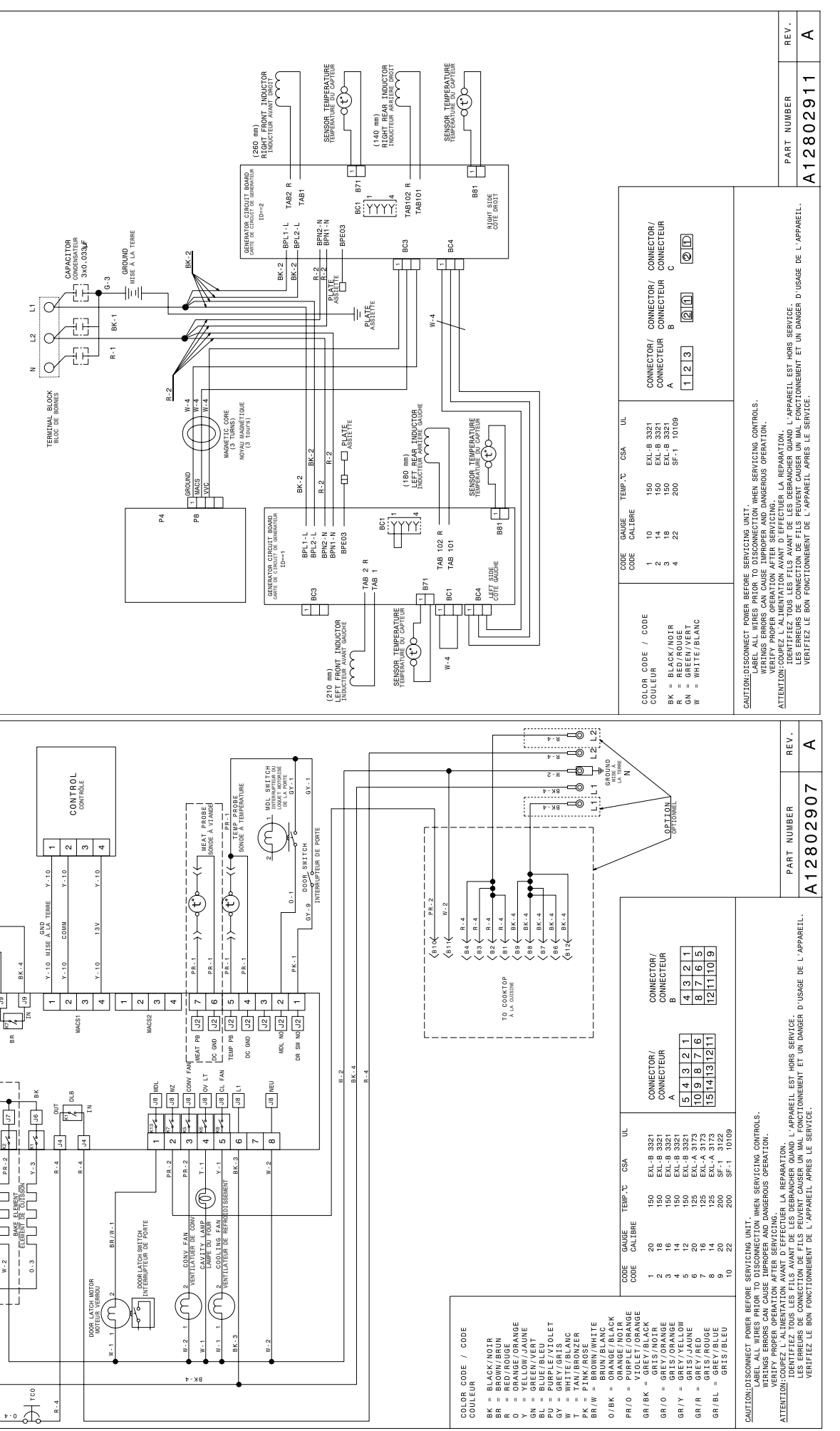

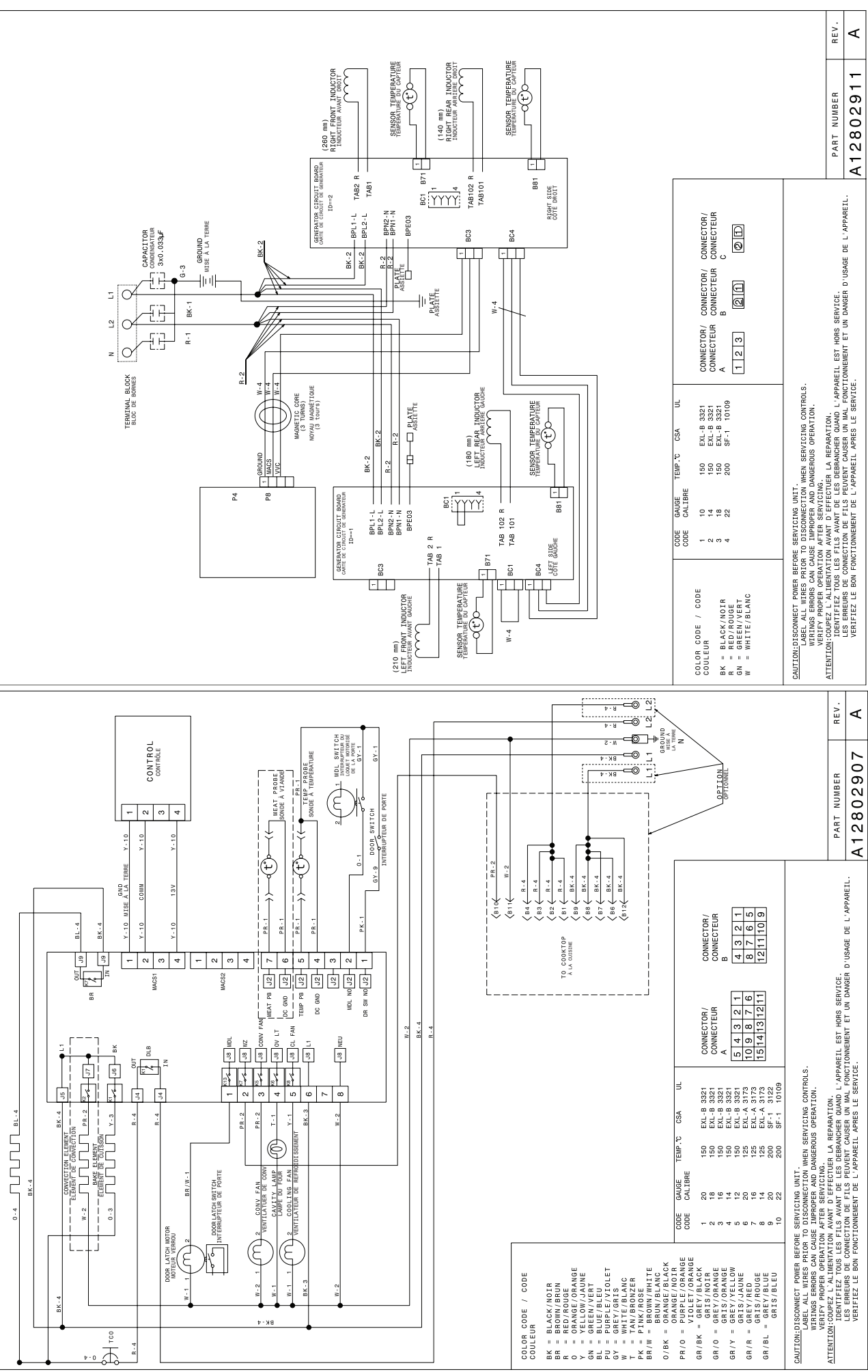